#### BMW F10 EMF (электромеханический стояночный тормоз) Снятие и установка колодок электронного стояночного тормоза

#### **1. ВМW ЕМF Введение**

BMW F10 оснащена электромеханическим стояночным тормозом, встроенным в тормозной суппорт, в отличии от традиционного ручного тормоза.

Преимущества модели с EMF:

1. Надежное включение и выключение электромеханического стояночного тормоза (ЕМF) при любых условиях.

2. Управление при помощи кнопки EMF и нет необходимости в рычаге ручного тормоза на центральной консоли.

3. Функция динамического экстренного торможения при низком коэффиценте трения обеспечивается при контроле системы ABS.

#### 2. Функция снятия и установки колодок электронного стояночного тормоза

Для замены тормозных колодок, EMF привод должен находиться в полностью открытом состоянии, чтобы тормозной поршень мог быть полностью утоплен. Диагностическая система BMW может быть использована для переключения привода EMF и приведения его в полностью открытое состояние. Это положение требуется для замены колодок. Установочный режим устанавливается автоматически при достижении открытого положения.

По соображениям безопасности стояночный тормоз не может быть задействован, пока блок управления EMF находится в установочном режиме. Лампа EMF на приборной панели будет мигать желтым, если кнопка EMF отжата.

После замены тормозные колодки должны быть притерты. Это нужно чтобы приработанные тормозные колодки и диски обеспечили заданный коэффициент трения. Только в этом случае может быть достигнуто необходимое тормозное усилие.

**3. Кнопка стояночного тормоза и индикаторы на панели приборов** 

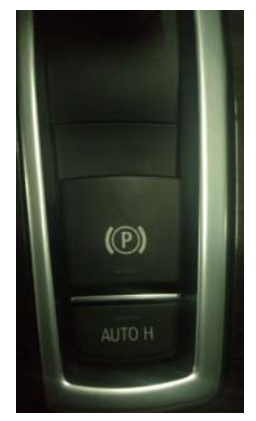

Кнопка стояночного тормоза на панели приборов

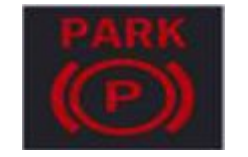

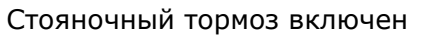

PARK (P)

Установочный режим или ошибка в системе СТ

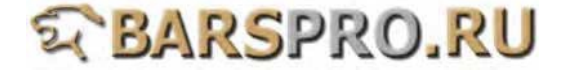

#### Процедура выполнения

• Загружаем прошивку BMW\_F Выбираем 5 серию -> F10/F11

#### 1

# System Selection (F Model) 1 1 Series 2 5 Series 3 6 Series 4 7 Series 5 X Series 77 Equipment Function Setup

88 Service Reset

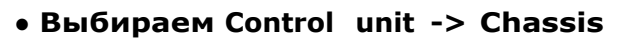

## 3 F series 1 Short test 2 Control unit

#### • Выбираем DSC

#### 5 Chassis 1 DSC (Dynamic Stability Control) **2 EHC** (Electronic Ride-Height Control) **3 EMF (Parking brake)** 4 AL/AFS (active steering) 5 EDCSHL (Damper satellite, rear left) 6 EDCSHR (Damper satellite, rear right) 7 EDCSVL (Damper satellite, front left) 8 EDCSVR (Damper satellite, front right) **9 ICM** (Integrated Chassis control) **10 RDC (Tyre pressure control) 11 VDM** (Vertical Dynamics Management) **12 EPS** (ELECTRONIC POWER STEERING)

#### 2

5 series

- 1 F07
- 2 F10/F11
- 3 F18

#### 4

#### **Control unit**

- 1 Drive
- 2 Chassis
- 3 Body
- 4 Communication & Information
- 5 Air Conditioning

| 6                       |            |
|-------------------------|------------|
| Identification (1/1)    |            |
| DSC                     |            |
| Version number          |            |
| 0F1060                  |            |
| Variant index           |            |
| 987232                  |            |
| Supplier                |            |
| Bosch                   |            |
| Date of manufacture (yy | -mm-dd)    |
| 201                     | .0-04-13   |
| Serial number           |            |
| 1001150001              |            |
| Chassis number          | C501319    |
| VIN number              |            |
| WBAFP310XBC501319       |            |
| Programming count       | 2/30       |
| Last Programming Date   | _,         |
|                         | 2011-02-16 |
|                         |            |
| Press ENTER to continue |            |
|                         |            |

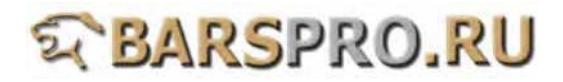

• Читаем коды ошибок и видим необходимость замены тормозных колодок

|             | 7                                                     |
|-------------|-------------------------------------------------------|
| D           | DSC                                                   |
| 1<br>2<br>3 | Identification<br>Read Fault Code<br>Clear Fault Code |
| 45          | Data Stream<br>Activation                             |
|             |                                                       |

8

#### Fault 1/1 ID:480A12

480A12 Brake-pad wear, rear axle: replace brake pads

• Выводим EMF в установочный режим для замены колодок Выбираем 77 Equipment Function Setup -> Parking brake

| 9                           |
|-----------------------------|
| System Selection            |
| 1 1 Series                  |
| 2 5 Series                  |
| 3 6 Series                  |
| 4 7 Series                  |
| 5 X Series                  |
| 77 Equipment Function Setup |
| 88 Service Reset            |
|                             |

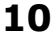

| Function Service                     |
|--------------------------------------|
| 1 Car window initialise              |
| 2 sliding/tilting sunroof initialise |
| 3 Register battery change            |
| 6 Boot lid initialization            |
| 7 Normalization, longitudinal seat   |
| adjustment                           |
| 9 Parking brake                      |
| 15 Electric steering-column          |
| adjustment                           |
| 16 Integrated Chassis control (ICM)  |
| sensor system adjustment             |
| 17 Lane change warning (SWW)         |
| sensor system initial operation      |
| 18 Solar rain/light fogging sensor   |
| initialize                           |

• Выбираем Workshop mode в установочном режиме

| 11           |    |
|--------------|----|
| Parking brak | (e |
| 1 F10/F11    |    |
| 2 F10/F11    |    |
|              |    |

| 1 | 2 |  |
|---|---|--|
|   |   |  |

Parking brake

1 Workshop mode 2 Startup

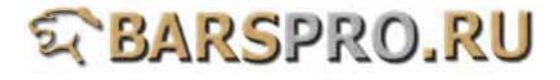

• Выбираем Renewal of the brake caliper or brake pads

13

#### Workshop mode

- **1** Renewal of the brake caliper or brake pads
- 2 Renewal of an actuator on the brake caliper

#### 15

Message!! Next, the parking brake is released. To do this, activate the footbrake and press the parking brake button. Releasing of the parking brake

takes

approximate 3 seconds and is audible.

**Press ENTER to continue** 

#### 17

#### Message!!

The 'released' state of the parking brake was identified correctly. In the next step, the parking brake is moved to the installation position and the mounting mode is activated.

Approximate 5 seconds are needed to reach the installation position.

14

#### Message!!

Pull the parking brake button and wait for approximate 3 seconds until the parking brake is set. The setting of the parking brake is audible.

**Press ENTER to continue** 

#### 16

Message!!

In the next step, diagnostics are used to check whether both actuators of the parking brake are released.

**Press ENTER to continue** 

#### 18

#### Note!!

When the installation mode is activated, the parking brake button is deactivated.

The parking brake function via the parking brake button is not avaliable in this case.

To deactivate the installation mode, the parking brake must be started up.

**Press ENTER to continue** 

• Когда блок управления ЕМГ находится в установочном режиме, лампа ЕМГ на приборной панели будет мигать желтым цветом, если кнопка EMF утоплена. Чтобы быть уверенным, что тормозные колодки находятся в установочном положении, выключите зажигание и следуйте инструкции по смене тормозных колодок.

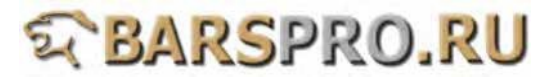

#### 19

#### Message!!

The installation position of the brake

caliper actuator was reached. The installation mode is activated. Switch off ignition. Subsequently, a waiting time of at least 30 seconds must be adhered to until the plug connections on the actuator can be detached.

**Press ENTER to continue** 

#### • Выбираем Start-up

#### 21

| Parking brake |  |
|---------------|--|
| 1 F10/F11     |  |
| 2 F10/F11     |  |
|               |  |
|               |  |
|               |  |

#### 23

#### Message!!

The park brake is started up using this service function. The parking brake is started up by repeatedly releasing and setting the parking brake by activating the parking brake button. Start-up must be conducted in the following cases: -Renewal of the parking brake control unit -Renewal of the parking brake actuators -Renewal of the parking brake button -Renewal of the brake caliper or the brake pads of the rear axle The ignition must be switched on

during start-up.

#### 20

#### Note!!

The parking brake is in the installation position. Switch off ignition. The brake calipers and the brake pads can now be renewed according to instructions.

Note: To deactivate the installation mode, the parking brake must be started up.

**Press EXIT to break** 

#### 22

Parking brake

1 Workshop mode 2 Startup

#### 24

Message!!

**Press ENTER to continue** 

## STBARSPRO.RU

### 25

#### Message!!

The installation mode is deactivated at the beginning of the start-up procedure.

**Press ENTER to continue** 

#### 27

#### Message!!

Set the parking brake. Pull the parking brake button and wait for approximate 3 seconds until the parking brake is set. The setting of the parking brake is audible.

**Press ENTER to continue** 

#### 29

#### Message!!

The parking brake has been started up successfully. Note: After the brake caliper or brake pads of the rear axle are

renewed, the parking brake will not function properly until after it has been activated a number of times.

**Press EXIT to break** 

#### 26

#### Message!!

The parking brake must be released at the beginning of the start-up procedure.

To do this, activate the footbrake and press the parking brake button.

Release of parking brake takes approximate 3 seconds and is audible.

**Press ENTER to continue** 

#### 28

Messagell Release the parking brake again.

To do this, activate the footbrake and press the parking brake button.

Release of parking brake takes approximate 3 seconds and is audible.

**Press ENTER to continue** 

Чтобы сделать сброс сервиса через CBS когда срок службы колодок стояночного тормоза подошел к концу (датчик износа тормозных колодок должен быть заменен перед сбросом)

• Выбираем Service Reser -> CBS F10/F11

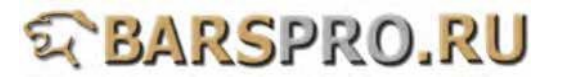

#### 30

#### System Selection

- 1 1 Series
- 2 5 Series 3 6 Series
- 4 7 Series
- 5 X Series
- 77 Equipment Function Setup
- 88 Service Reset

#### 32

#### **CBS Reset**

- 1 Engine Oil
- 2 Front brakes
- 3 Rear brakes 4 Brake fluid
- 5 Vehicle check-linked (if fitted)

#### 34

#### Rear brakes

Rear Brakes Service has finished Please REPLACE THE BRAKE PAD SENSOR

**Press EXIT to continue** 

#### 31

#### Service Reset

1 CBS F01/F02/F03 2 CBS F07

- 3 CBS F10/F11
- 4 CBS F18

#### 33

#### Rear brakes

Rear brakes avaliability 0% service counter 1

**Press ENTER to RESET** 

#### 35

#### Rear brakes

Rear brakes avaliability 100% service counter 2

**Press ENTER to RESET**